## Signing a document electronically

If you don't already have a digital ID, create a self-signed digital ID in Acrobat. A self-signed digital ID includes an encrypted private key for signing or decrypting documents and a public key in a certificate used to validate signatures and encrypt documents.

To create a self-signed digital ID, choose Tools from the top of the menu bar, then select Certificates. Click Open. Select Digital IDs from the menu on the left of the pop-up panel, and choose Add ID button in the toolbar. Select A New Digital ID I Want To Create Now, and continue through the wizard.

• Click on the "Tools" icon and then click on "Certificates"

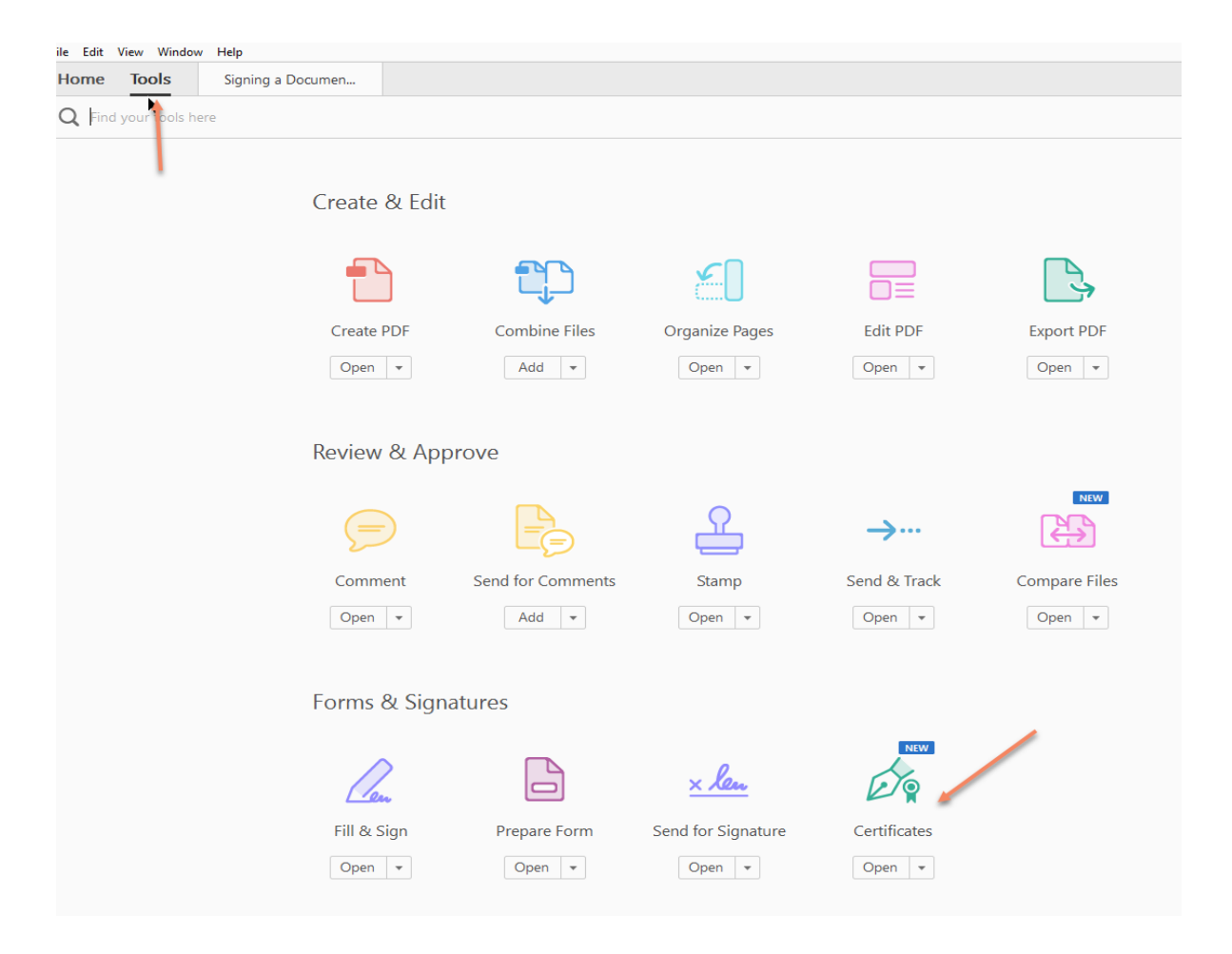

• Once to screen comes up, click on the icon "Digitally Sign".

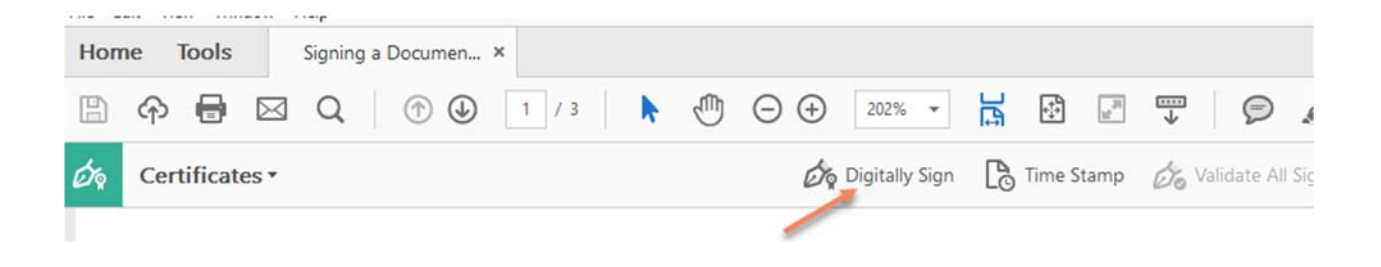

• When the Add Digital ID dialog box opens select A new digital ID I want to create now and click the Next button.

| I want to sign this document using:        |  |  |
|--------------------------------------------|--|--|
| My existing digital ID from:               |  |  |
| ④ A file                                   |  |  |
| A roaming digital ID accessed via a server |  |  |
| A device connected to this computer        |  |  |
|                                            |  |  |
| A new digital ID I want to create now      |  |  |
|                                            |  |  |
|                                            |  |  |
|                                            |  |  |
|                                            |  |  |
|                                            |  |  |
|                                            |  |  |
|                                            |  |  |
|                                            |  |  |
|                                            |  |  |
|                                            |  |  |
|                                            |  |  |

• When prompted, complete the identification information on the **Add Digital ID** form and click **Finish**. Click Next.

| Na <u>m</u> e (e.g. John Smith): | Wylie Coyote                           |   |
|----------------------------------|----------------------------------------|---|
| Organizational <u>U</u> nit:     | OTIS Service Desk                      |   |
| Organization Name:               | FDEP                                   |   |
| <u>E</u> mail Address:           | Wylie.Coyote@dep.state.fl.us           |   |
| <u>C</u> ountry/Region:          | US - UNITED STATES                     | • |
| Key Algorithm:                   | 1024-bit RSA                           |   |
| Use digital ID <u>f</u> or:      | Digital Signatures and Data Encryption | • |
|                                  |                                        |   |
|                                  |                                        |   |
|                                  |                                        |   |

• Review the signature information. Click Sign.

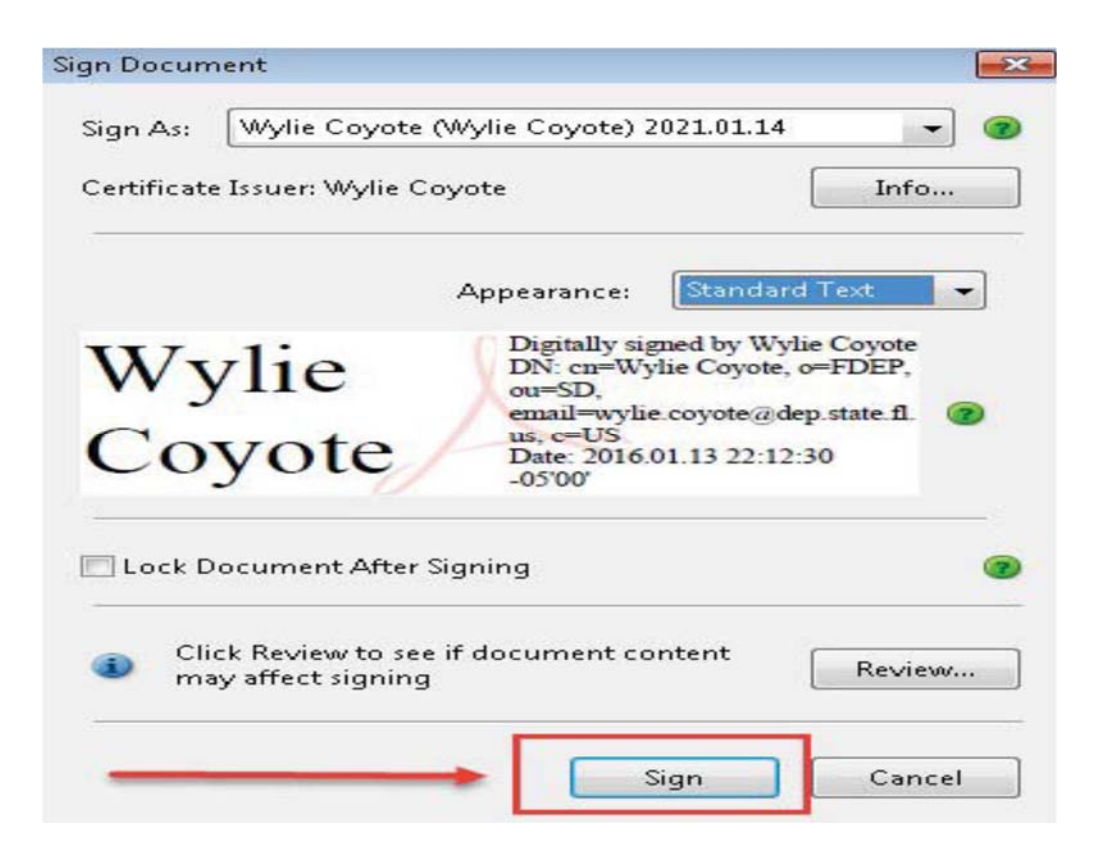

• Name your digital ID and create a password for it that contains at least six characters, with no punctuation marks or special characters. Click Finish.

|                                                              |                        |                     |          | wurk              |
|--------------------------------------------------------------|------------------------|---------------------|----------|-------------------|
| rganize 🔻 New folder                                         |                        |                     |          | = •               |
| Favorites                                                    | Name                   | ^                   | Size     | Item type         |
| 🗼 Downloads 🗉                                                | 词 Libraries            |                     |          |                   |
| 🔢 Recent Places                                              | 🔏 Courson, Cynthia     |                     |          |                   |
| Nesktop                                                      | 🜉 Computer             |                     |          |                   |
| SharePoint                                                   | 年 Network              |                     |          |                   |
| le OneDrive - Florida Department of Environmental Protection | 📔 Desktop              |                     |          | File folder       |
| ConeDrive                                                    | ETL_For_Scott          |                     |          | File folder       |
| ConeDrive - Florida Department of Environmental Protection   | 🍌 JoaWhe               |                     |          | File folder       |
|                                                              | 📕 OD                   |                     |          | File folder       |
| 🗃 Libraries                                                  | Outlook_ETLs           |                     |          | File folder       |
| Documents                                                    | Outlook_Logging_For_   | _Scott              |          | File folder       |
| J Music                                                      | 🔁 Americorps Program N | New Member Form.pdf | 2,348 KB | Adobe Acrobat Doc |
| 🔒 New Library 👻                                              | (                      | III                 |          |                   |
| Cined Municers Deserve New Member For                        | df                     |                     |          |                   |
| File name: Signed - Americorps Program New Member For        | n.par                  |                     |          |                   |
| Save as type: Adobe PDF Files (*.pdf)                        |                        |                     |          |                   |

After saving, you will return to the signed document.

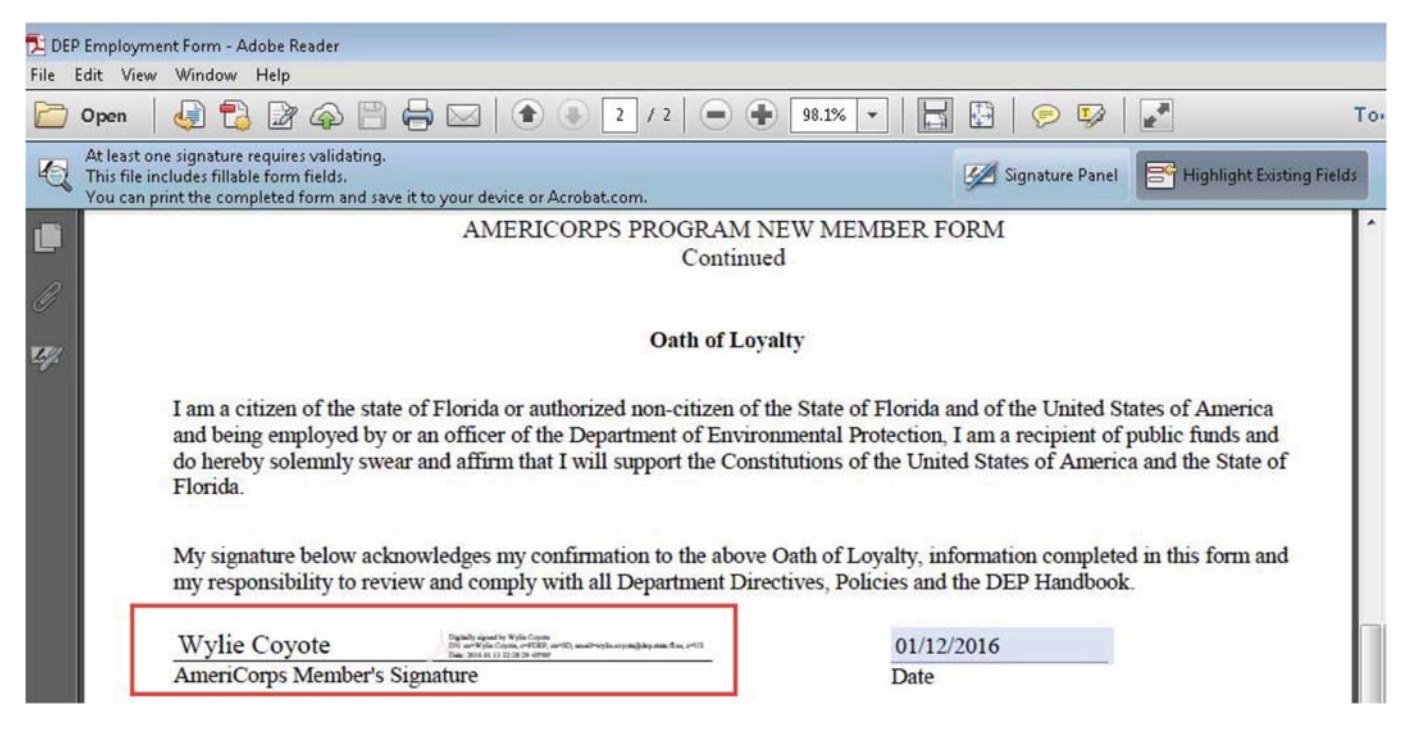

The next time you have to sign a form, simply click the signature field to sign the document.